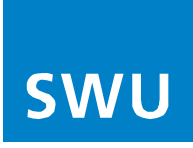

# Arris TM3402 - Kurzanleitung

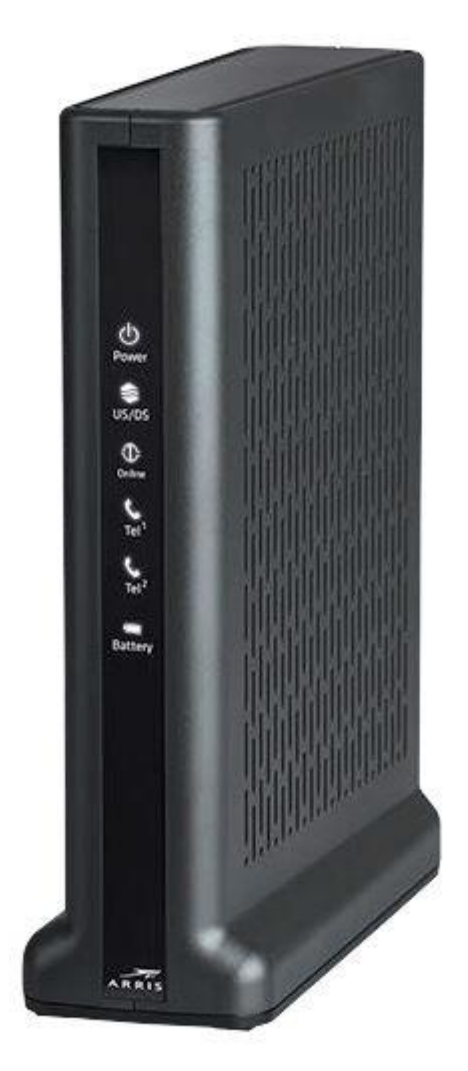

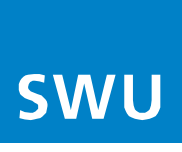

### Installation

### **1.** Multimedia-Anschluss:

Verbinden Sie den ARRIS-Router (Multimedia-Anschluss (1)) mit der DATA-Buchse von Ihrer Multimediadose. Verwenden Sie dazu das beiliegende Koaxialkabel.

2. Stromanschluss: Schließen Sie den Router (2) mit dem Netzteil an einer Steckdose an.

#### 3. Computer:

Verbinden Sie den Computer mit einem der LAN-Anschlüsse (3) des Routers. Leuchtet die LED des Routers dauerhaft weiß, ist die Internetverbindung hergestellt.

#### 4. Telefon:

An den ARRIS-Router können Sie ein analoges, schnurgebundenes Telefon oder z.B. eine DECT-Basis anschließen. Verwenden Sie dazu den mitgelieferten TAE-Adapter und verbinden Sie diesen mit dem **Steckplatz "Tel1"** und bei zweiter Rufnummer **"Tel2"** auf der Gehäuserückseite.

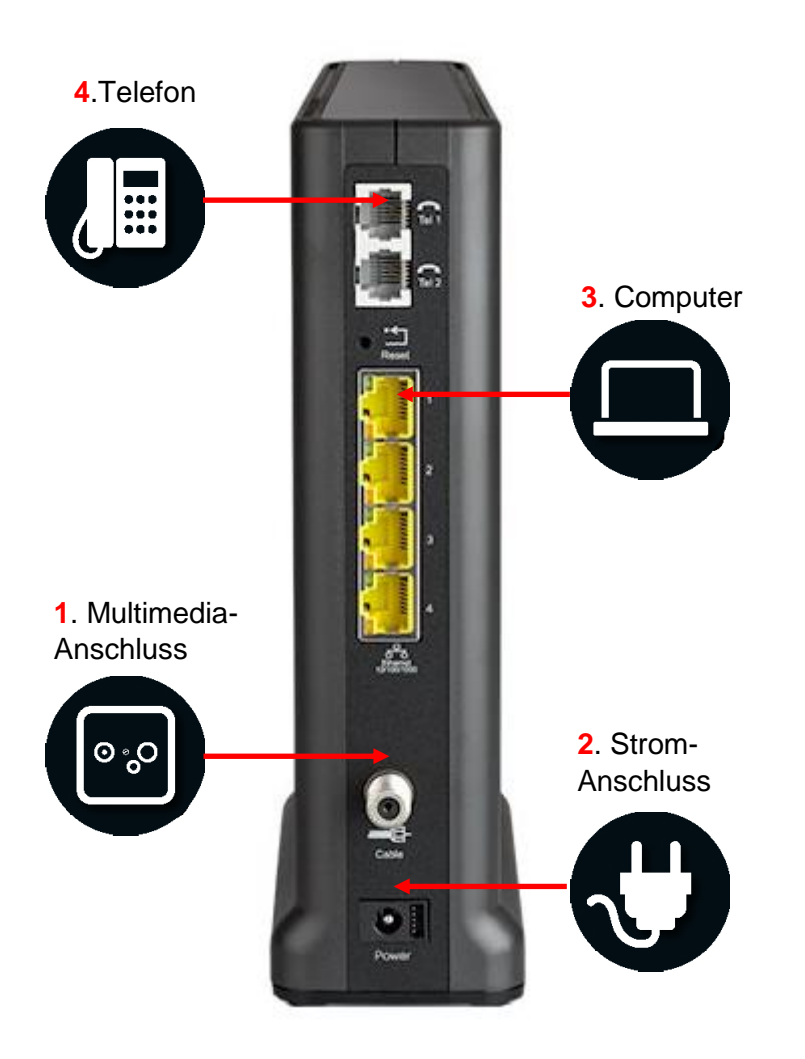

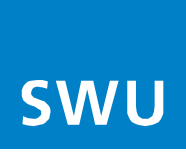

## Werkseinstellung / Hardware-Reset

Die Wiederherstellung der Standardeinstellungen ist unter anderem dann hilfreich, wenn Sie die Zugangsdaten zur Benutzeroberfläche geändert und vergessen haben. Berücksichtigen Sie aber, dass nicht nur Einstellungen wie IP-Adresse, Benutzername oder Passwort, sondern sämtliche, von Ihnen vorgenommene Konfigurationen auf die Werkseinstellungen zurückgesetzt werden.

#### Hardware-Reset durchführen

Zum Wiederherstellen der Standardeinstellungen des ARRIS TM3402 müssen Sie die folgenden Schritte durchführen:

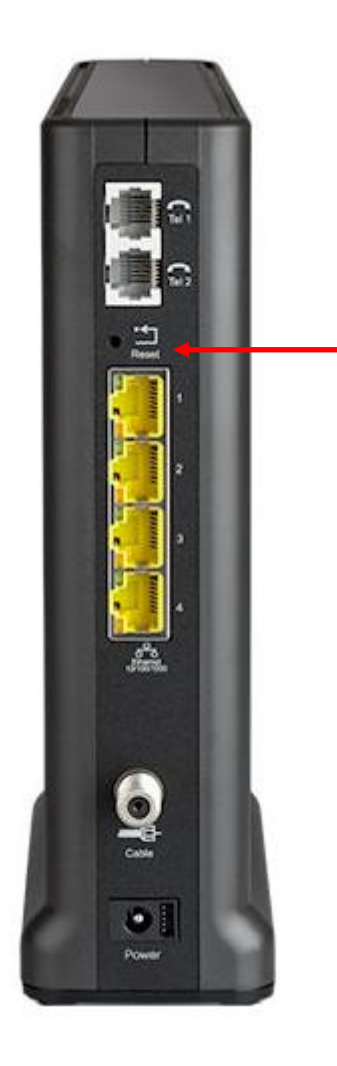

- 1. Router anschalten
- RESET-Taste drücken und für mindestens 15 Sekunden gedrückt halten
- 3. Neustart des Geräts wird automatisch ausgeführt
- Router wurde auf die Werkseinstellung zurückgesetzt